# Yammerの使い方 気晴らしに見てね!

PCの場合: Office365の上ですぐに使えます。 スマホの場合: Yammerをインストールしてください(無料)。

### (1)PCの場合

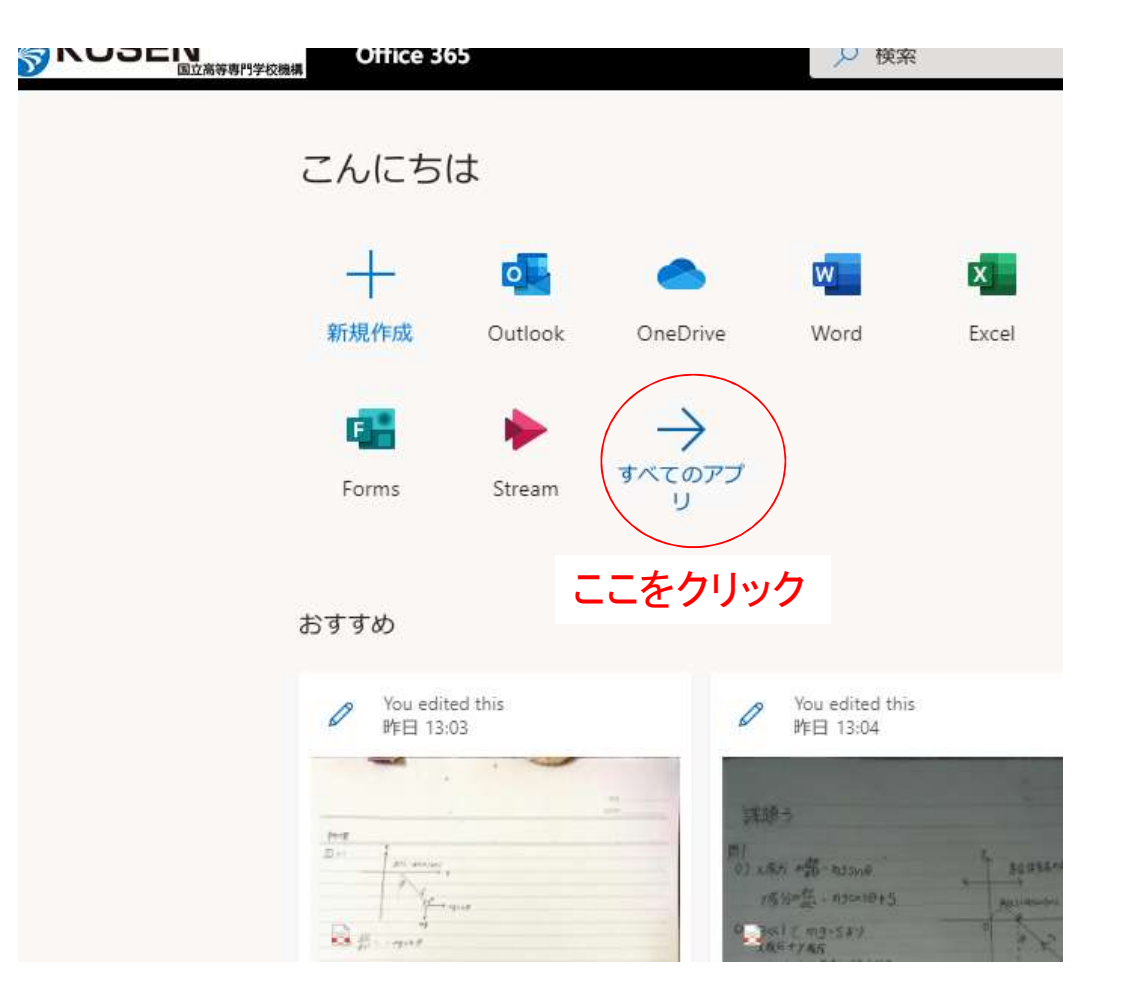

## (1)スマホの場合、アプリを入れてください。

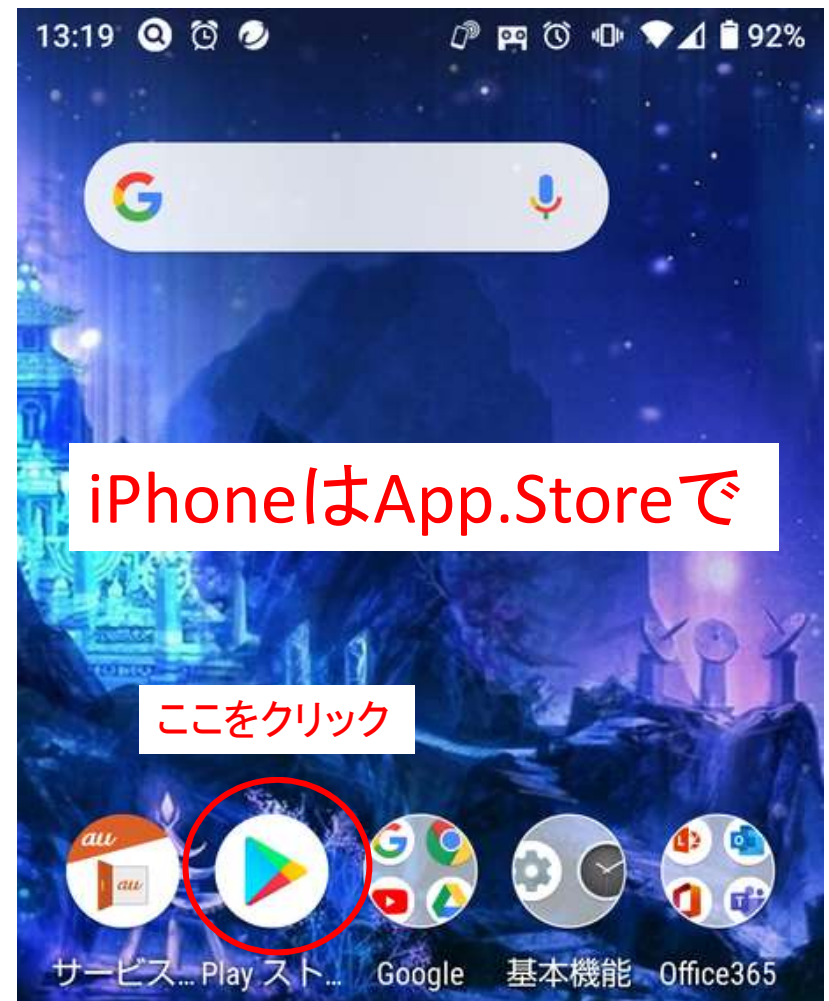

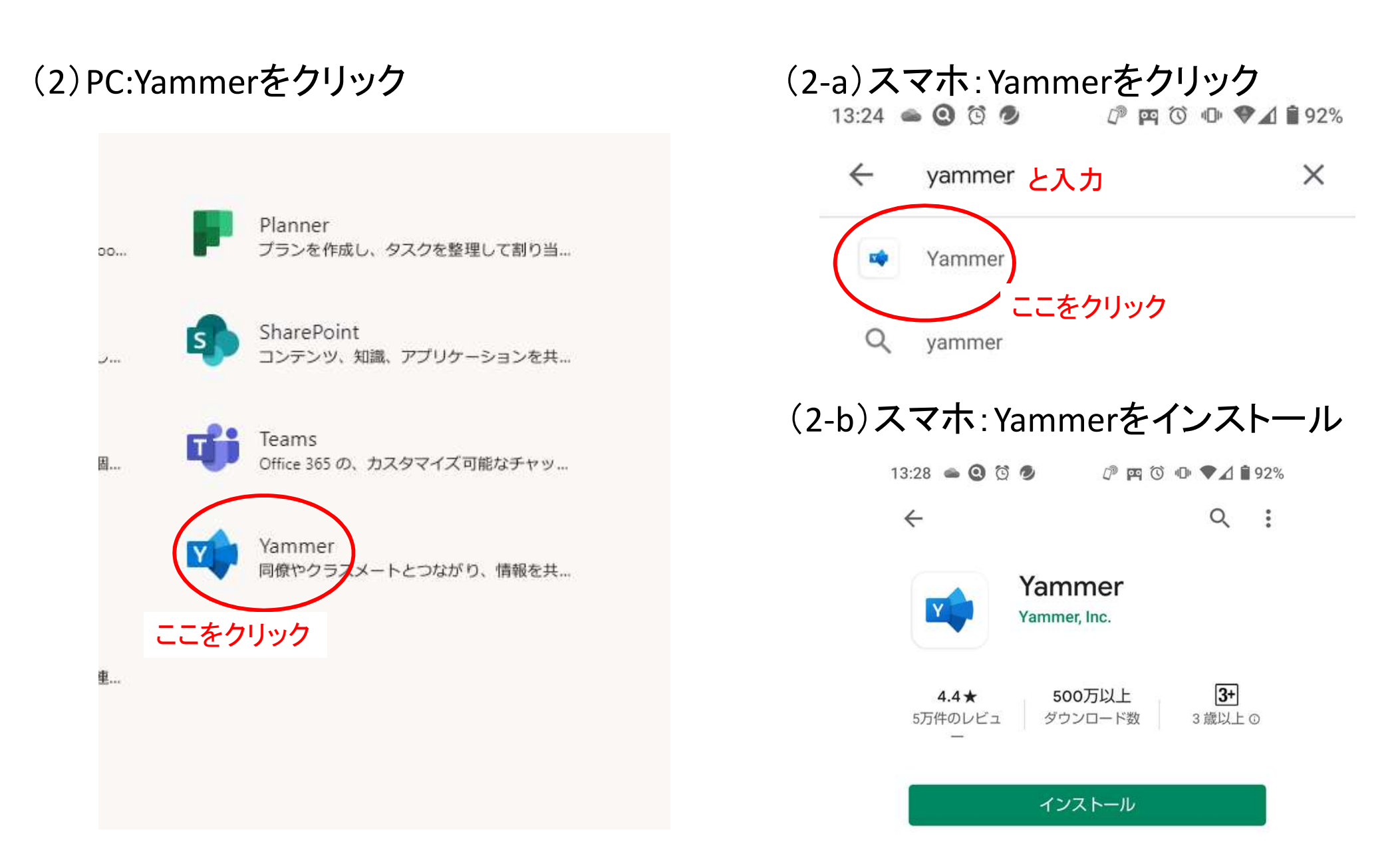

#### (3) PC:下のどちらかの画面が表示されます。

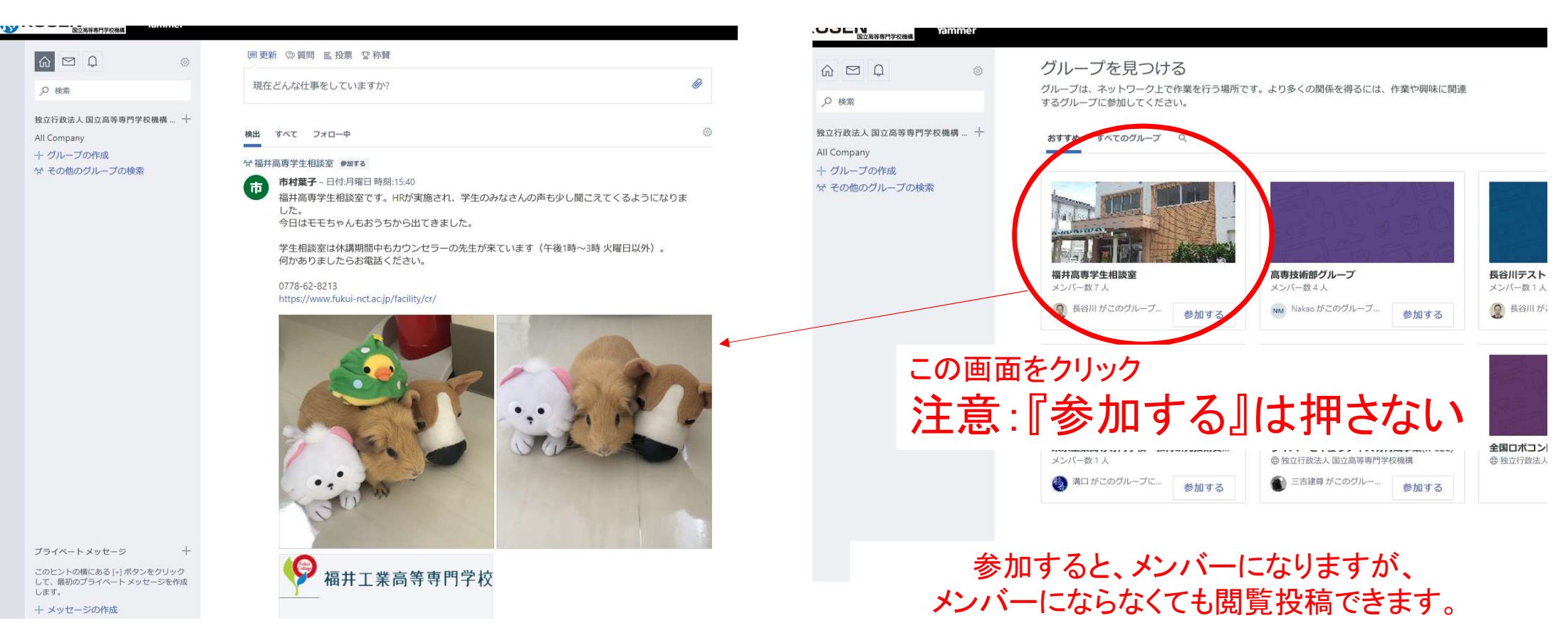

気晴らしに見てね!

(3)スマホ:Yammerをクリック

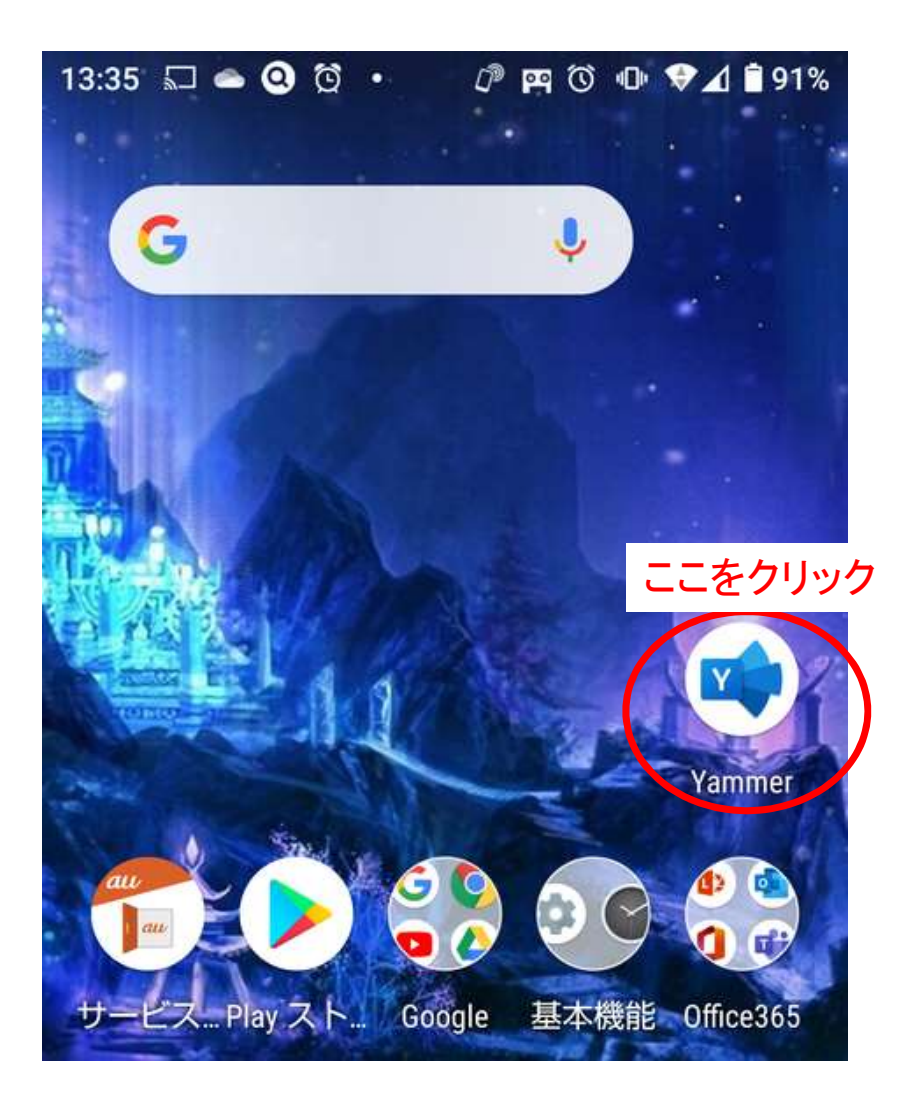

#### (4)スマホ:サインインをクリックし、Office365 のメールアドレスとパスワードを入力

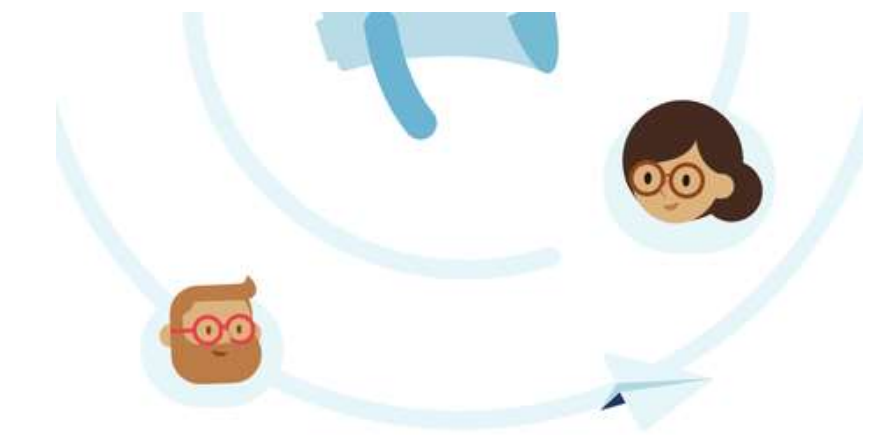

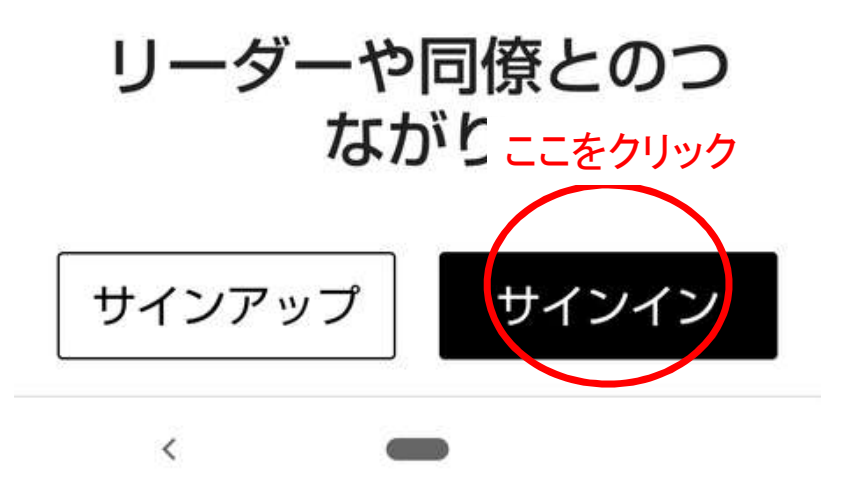

#### (5)スマホ:コミュニティをクリック

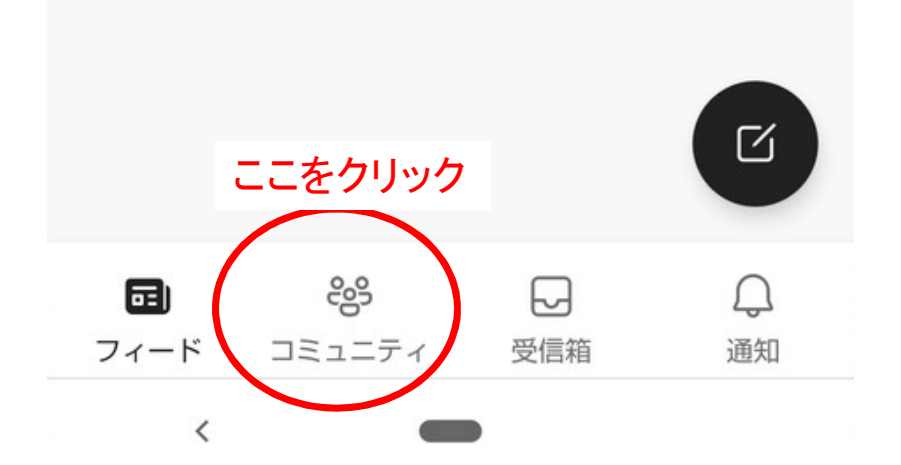

#### (6)スマホ:福井高専学生相談室をクリック

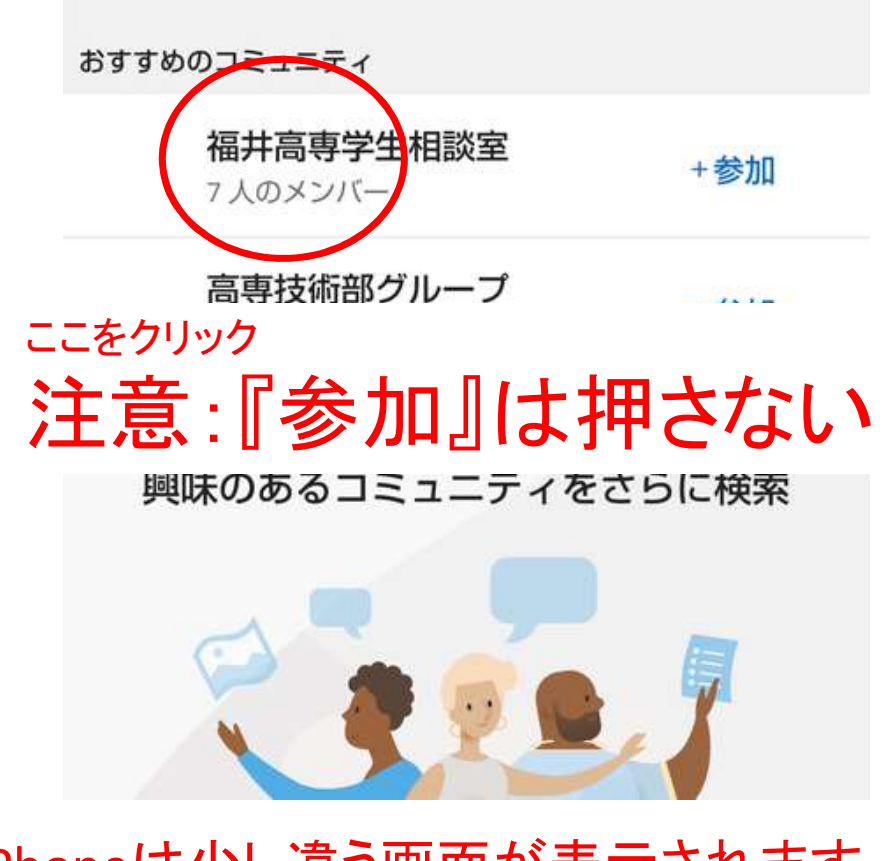

#### iPhoneは少し違う画面が表示されます。

#### (7)スマホ:下のような画面が表示されます

13:45 🖾 🛥 🥝 😳 🔹 🖉 📭 🔞 🕩 🗣 📶 🛢 90%

#### ← 福井高専学生相談室

Q

福井高専学生相談室です。HRが実施され、 学生のみなさんの声も少し聞こえてくるよう になりました。 今日はモモちゃんもおうちから出てきまし た。

#### 詳細を表示

13

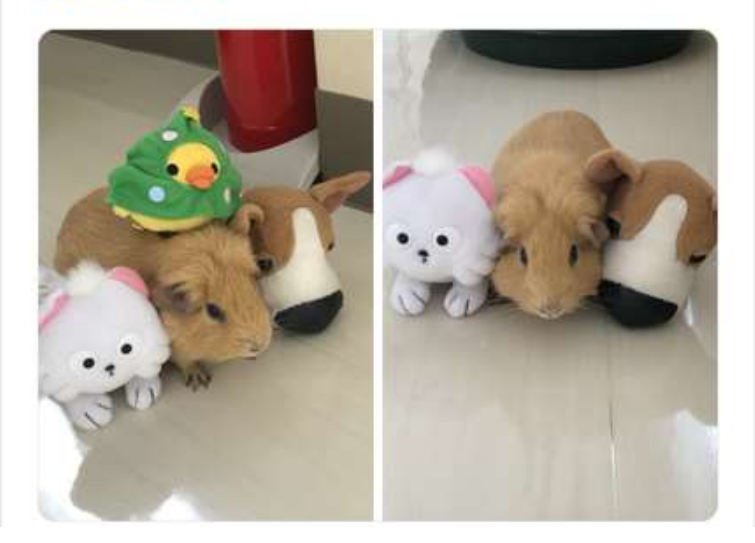

# みなさんからの「いいね」 を待ってます!